## 登録手順

① 学校ホームページ内の「Web 出願」をクリック

②「Web 出願サイト」をクリック

③「初めての方はこちら」をクリック

#### ※注意事項の確認

#### 「推奨環境」を参照してメールが受信できるか確認してください。

④「必須」項目を入力して「送信」をクリックパスワードは8文字以上の半角英数文字(任意)です。

⑤メールアドレス宛に下記のメールが届きます。「本登録完了専用のURL」をクリック

※このメールが届かないときは、③「推奨環境」をクリックしてスマホなどの設定を変更して下さい。

⑥「ログオン画面へ」をクリック メールアドレスと④で登録したパスワードを入力して「ログオン」をクリック

⑦「出願」をクリック。

⑧「新規申込手続き」をクリック

- ⑨ 「入試区分」で"学科"、「会場」で"学年"を選択して、「申込」をクリック
- 10 パスワードを入力して、「OK」をクリック

## ※パスワードについては各クラス連絡網で担任より連絡します。

⑪ 「必須」項目を入力し、「次へ」をクリック

学籍番号、漢字氏名、ふりがな(ひらがな)、性別、生年月日、住所、携帯電話番号 ※住所は郵便番号を入力すると市区町村までは自動表示されます。

# 町名・番地、建物名・部屋番号の入力を忘れないようにしてください。

② 入力内容を確認して下さい。間違いがあれば「戻る」をクリック、よければ「上記内容で申込」をクリック

13「お支払い」をクリック

### ※実際に支払いは発生しません。

④ クレジットカードをクリック(✓あればクリックの必要なし)、「申し込む」をクリック※実際に支払いは発生しません。

15「はい」をクリック

⑩「申込内容確認書」をクリック。入力内容に間違いがなければ登録は完了です。画面を閉じて下さい。 入力に間違いがあれば、担任の先生に修正の依頼をして下さい。